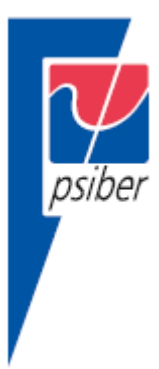

# Краткая инструкция по эксплуатации

# CableMaster CM800/850

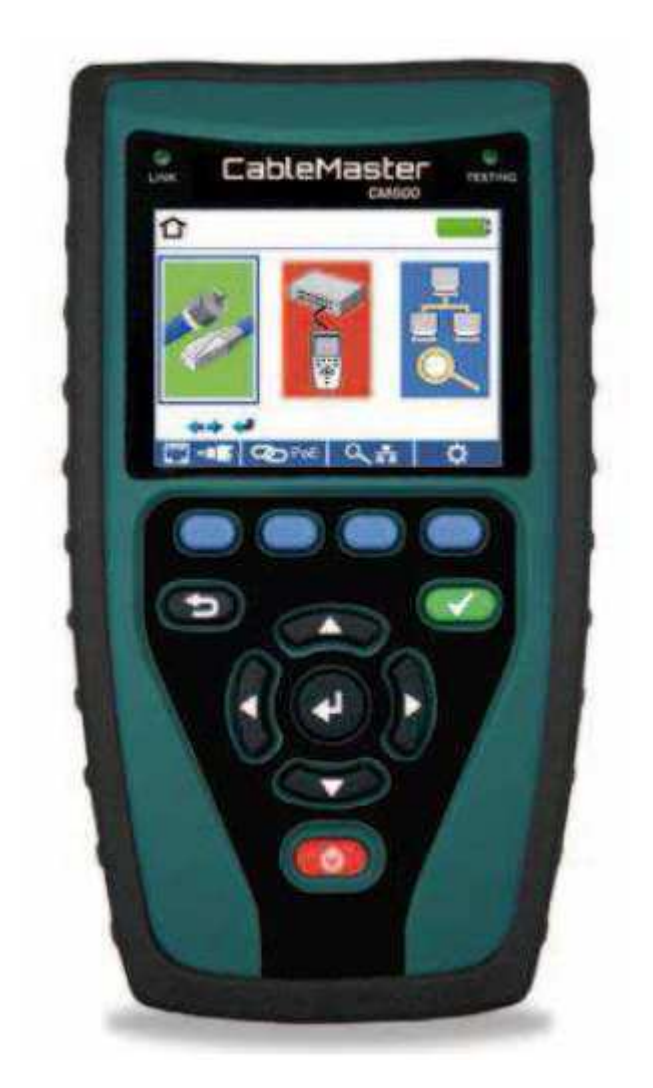

© Psiber © ИМАГ, 2015 Адаптированный перевод на русский язык - компания ИМАГ. Копирование и иное воспроизведение любым способом данного документа и его частей без разрешения ИМАГ запрещены. Компании Psiber и ИМАГ оставляют за собой правс без уведомления вносить изменения в описание продуктов.

## CableMaster CM800/850 Полноцветный жидкокристаллический дисплей

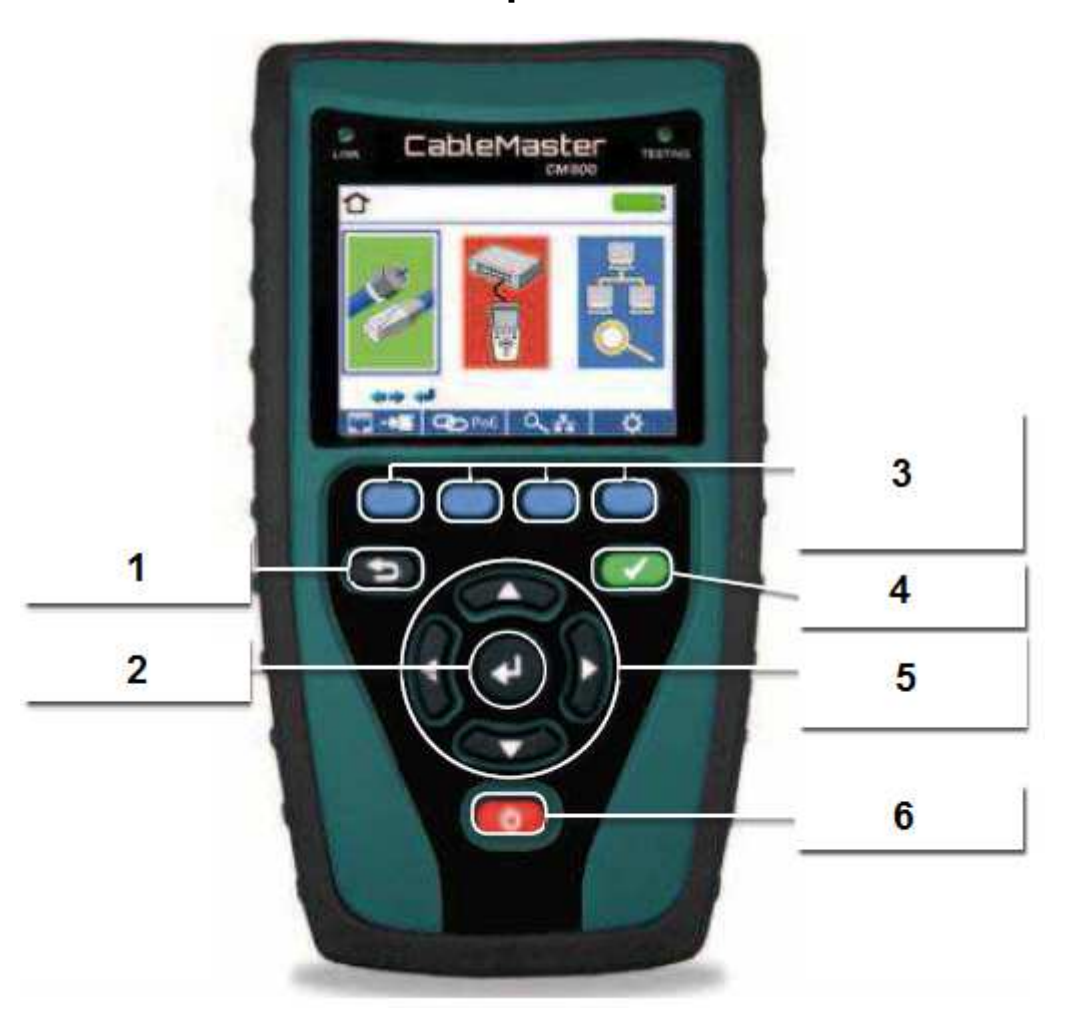

- 1. Назад
- 2. Ввод
- 3. Многофункциональные кнопки, выполняющие функции, показанные на дисплее над ними
- 4. Тестирование
- 5. Кнопки перемещения курсора по дисплею
- 6. Кнопка включения/выключения

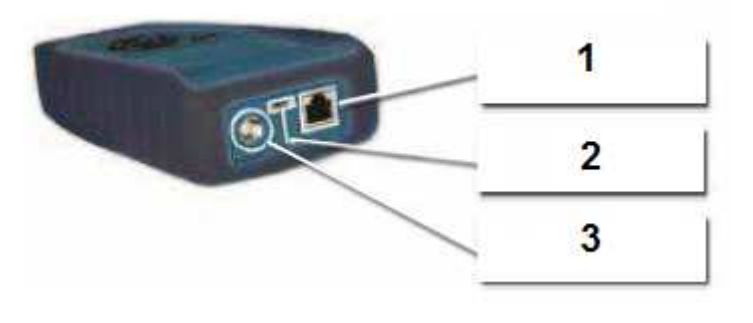

- 1. Гнездо RJ45
- 2. Порт Micro USB
- 3. Гнездо F-соединителя

Адаптированный перевод на русский язык - компания ИМАГ. Копирование и иное воспроизведение любым способом данного документа и его частей без разрешения ИМАГ запрещены. Компании Psiber и ИМАГ оставляют за собой правс без уведомления вносить изменения в описание продуктов.

## Процедура тестирования кабеля

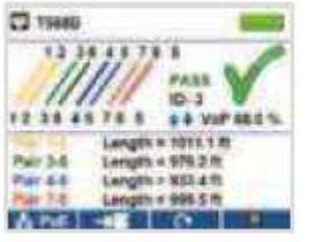

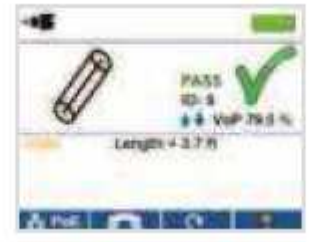

| 2       |       |           | - |
|---------|-------|-----------|---|
| 11/2    | 11    |           | 1 |
| 1.1     | 1     | 10-3      |   |
| Par 1-8 | Lengt | n=18.7 ft | - |
| P8/34   | Lengt | n=#124    |   |
| A DE    |       | 0         | 1 |

или

(Внимание! Не подключайте кабель RJ11 к тестеру CableMaster 800/850 напрямую! Подключение стандартного кабеля RJ11 к гнезду RJ45 приведет к повреждению тестера CableMaster 800/850. Для подключения используйте входящий в комплект тестера адаптер (соединительный кабель CA012).) Подсоединяйте тестер CableMaster 800/850 к активному сетевому кабелю или порту.

- Для включения тестера CableMaster 800/850 нажмите красную кнопку
- Подсоедините сетевой кабель к тестеру CableMaster 800/850, затем подключите удаленное устройство тестирования сетевых/телефонных кабелей на дальнем конце кабеля. На домашнем

экране нажмите кнопку ввода или многофункциональную кнопку тестирования кабеля чтобы получить доступ к меню тестирования кабеля. После входа в меню тестер CableMaster 800/850 автоматически проведет испытание подключенного кабеля.

- Для тестирования коаксиального кабеля подсоедините кабель к тестеру CableMaster 800/850 и нажмите многофункциональную кнопку
- Для тестирования телефонного кабеля подсоедините тестер CableMaster 800/850 к кабелю с помощью входящего в комплект соединительного кабеля RJ12, нажмите многофункциональную кнопку , а затем многофункциональную кнопку
- Если удаленное устройство не используется (тестирование проводится с одного конца кабеля), тестер CableMaster 800/850 позволяет измерить длину каждой пары, а также протестировать кабель на обрывы, короткие замыкания или перепутанные пары. Проведение одностороннего тестирования не позволит проверять электрическую целостность на противоположном конце кабеля.
- Для калибровки значения VoP подсоедините к тестеру CableMaster 800/850 кабель известной длины и с помощью кнопок перемещения курсора вверх/вниз/влево/вправо повышайте или понижайте значение VoP. Для изменения значения VoP по одной цифре нажимайте кнопки перемещения курсора влево и вправо.
- Во время настройки значения VoP периодически нажимайте кнопку тестирования, пока на дисплее не появится длина кабеля.
- Для сохранения откалиброванного значения VoP перейдите в меню настройки и и нажмите многофункциональную кнопку сохранения . (Примечание: Настроенное значение VoP будет демонстрироваться рядом с иконкой RJ45 или Coax.) Инструкции по настройке приводятся ниже.
- Для проведения дополнительных тестов нажимайте зеленую кнопку тестирования

многофункциональную кнопку циклического режима

- Для сохранения результатов тестирования кабеля нажмите кнопку
- Чтобы ввести имя файла результатов тестирования, нажимайте кнопки со стрелками и кнопку ввода.
- Для сохранения файла результатов тестирования нажмите кнопку

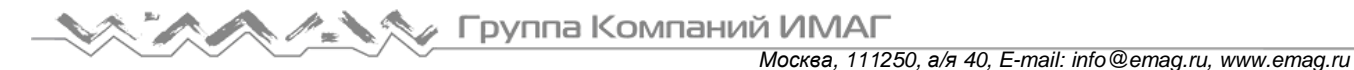

#### Тестирование обнаружения порта

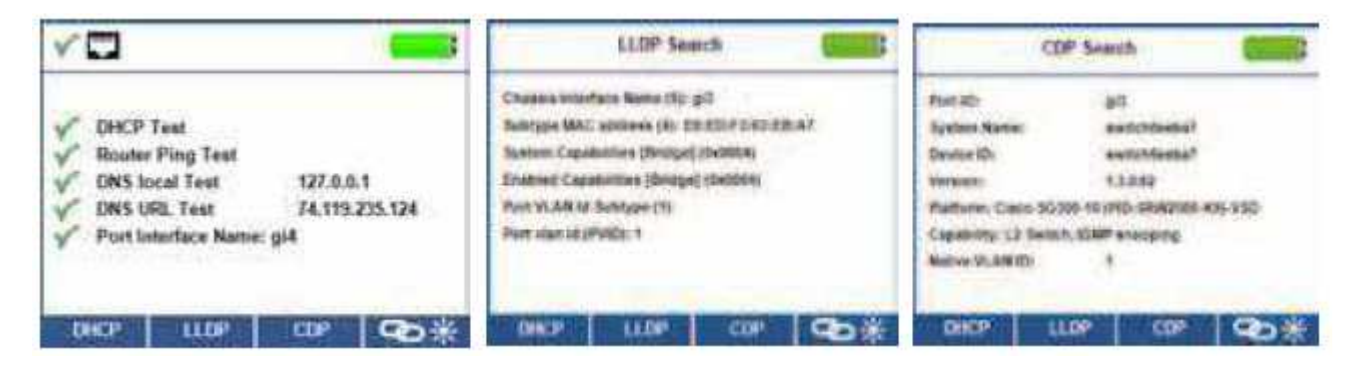

## Тестирование сети/РоЕ

- Подключите тестер CableMaster 800/850 к коммутатору или активному сетевому гнезду.
- На домашнем экране с помощью кнопок перемещения курсора влево и вправо выберите иконку

(сеть/РоЕ), нажмите кнопку ввода и затем нажмите многофункциональную кнопку Network/POE

- Тестер CableMaster 800/850 автоматически определит и выведет на дисплей возможности соединения, скорость соединения, режим РоЕ и минимальное/максимальное напряжение PoE.
- Чтобы провести только тестирование сети, нажмите многофункциональную кнопку РоЕ .....
- Для сохранения данных РоЕ нажмите многофункциональную кнопку Save
  - Чтобы ввести имя файла РоЕ, используйте кнопки со стрелками и кнопку ввода.
  - о Для сохранения данных РоЕ нажмите многофункциональную кнопку Save

#### Тестирование порта

- Подключите тестер CableMaster 800/850 к коммутатору или активному сетевому гнезду.
- На экране Network/PoE нажмите многофункциональную кнопку тестирования порта
- При получении доступа к экрану тестирования порта (Port Test) тестер CableMaster 800/850 выполнит проверку порта автоматически.
- Для проведения конкретного тестирования нажмите одну из многофункциональных кнопок Port Test:
- DHCP Получение сетевого IP-адреса и информации DHCP.
- LLDP Просмотр информации коммутации, поддерживаемой протоколом LLDP.
- CDP Просмотр информации протокола Cisco.

- Link Light – Мигание светодиодного индикатора порта на концентраторе, коммутаторе или маршрутизаторе для идентификации порта, к которому подключен тестер.

## Процедура тестирования обнаружения устройства

## Функция Ping IPV4/IPV6

- Подключите тестер CableMaster 800/850 к коммутатору, маршрутизатору или активному сетевому гнезду.
- На домашнем экране с помощью кнопок перемещения курсора влево и вправо выберите иконку

обнаружения сети , нажмите кнопку ввода и затем нажмите многофункциональную кнопку обнаружения сети

- Тестер CableMaster 800/850 проведет тестирование DHCP и получит IP-адрес (чтобы использовать функцию Ping IPV6, нажмите многофункциональную кнопку IPV6).
- Нажмите многофункциональную кнопку Ping
- С помощью кнопок со стрелками, направленными влево и вправо, выделите цифру. Для изменения цифры нажимайте кнопки со стрелками, направленными вверх и вниз, или нажмите многофункциональную кнопку клавиатуры
  многофункциональную кнопку клавиатуры
  многофункциональную кнопку клавиатуру, нажмите данную кнопку еще раз.
- Для использования функции Ping для IP-адресов нажмите кнопку тестирования.

#### Функция List

- Для просмотра обнаруженных IP-адресов и использования функции Ping для IP-адресов вручную нажмите многофункциональную кнопку
- Для проверки соединения с IP-адресом в списке выберите его с помощью кнопок со стрелками, направленными вверх и вниз, и нажмите кнопку тестирования.

#### Функция Favorites

- Для осуществления проверки соединения из списка любимых адресов на экране List нажмите многофункциональную кнопку
- Для перемещения по списку нажимайте кнопки со стрелками, направленными вверх и вниз.
- Для выбора адреса IP или URL нажмите кнопку тестирования . Тестер CableMaster 800/850 покажет адрес URL или IP, полученный от сервера DNS.
- Для проверки соединения с IP-адресом нажмите кнопку тестирования

#### Функция IP Discovery

- На экране Network Discovery нажмите многофункциональную кнопку обнаружения IP
- Тестер CableMaster 800/850 проведет сканирование сети и отобразит имеющиеся на сети IP-адреса. В списке слева от IP-адресов будут показаны обозначения устройств.
- Для перемещения по списку IP-адресов нажимайте кнопки со стрелками, направленными вверх и вниз. Чтобы посмотреть MAC-адрес, связанный с выбранным IP-адресом, нажмите кнопку ввода

#### Тестирование пропускной способности TCP/UDP

• Инструкции по тестированию пропускной способности TCP/UDP приводятся в руководстве по эксплуатации тестера CableMaster 800/850.

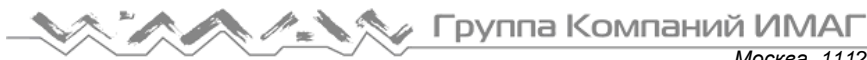

-7

### Тональный генератор

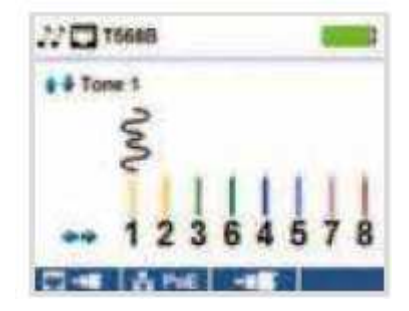

- Включите тестер CableMaster 800/850.
- Нажмите кнопку ввода или многофункциональную кнопку тестирования кабеля
- Нажмите многофункциональную кнопку тонального генератора
- Тестер CableMaster 800/850 автоматически активирует тональный генератор при входе в меню тонального генератора.
- Подключите кабель к гнезду RJ45 или коаксиальному разъему на верхней стороне тестера CableMaster 800/850.
- Для переключения между сетевым и коаксиальным кабелями нажимайте многофункциональную кнопку выбора коаксиального кабеля
  Чтобы вернуться к экрану RJ45, нажмите многофункциональную кнопку
- Для выбора характера сигнала 1 4 нажимайте кнопки со стрелками, направленными вверх и вниз.
- С помощью кнопок перемещения курсора влево и вправо выберите контакт или пару для подачи сигнала.
- Для прослушивания тонального сигнала вдоль кабеля или на его конце используйте любой тональный пробник.

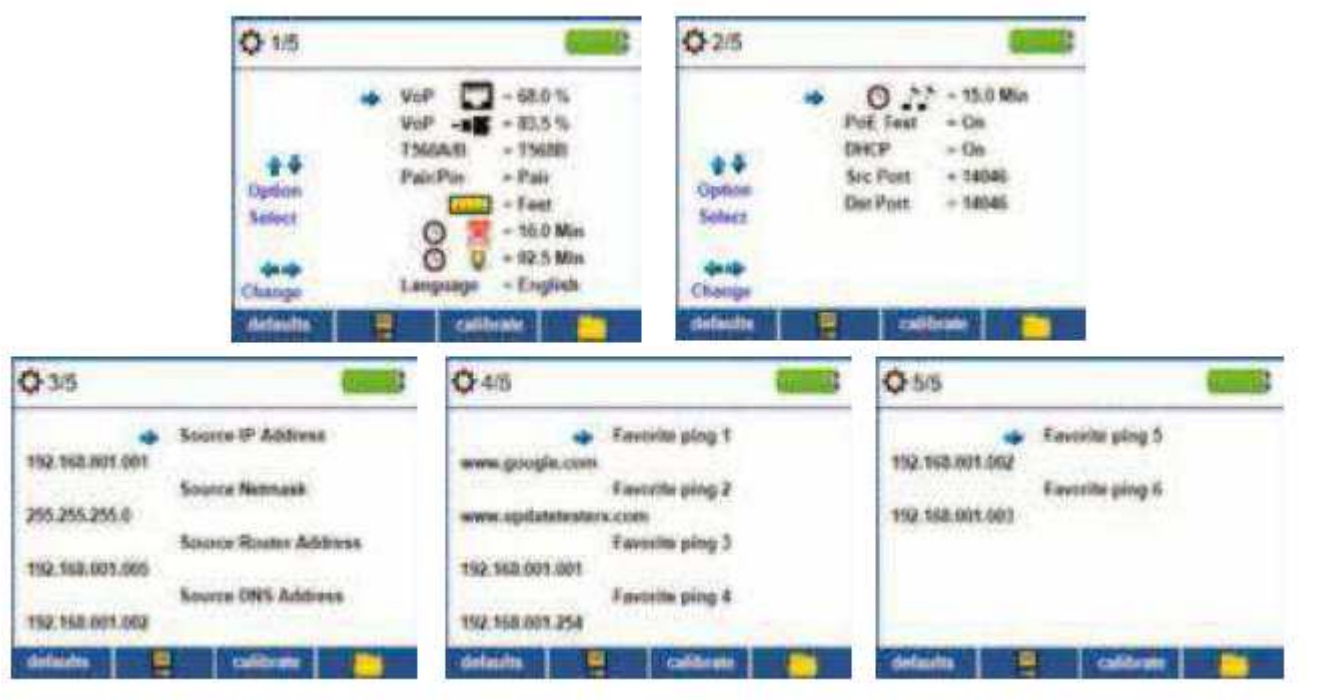

## Настройка

- Чтобы войти в меню настройки, нажмите многофункциональную кнопку
- Для выбора любой из пяти страниц настройки нажимайте кнопки перемещения курсора вверх и вниз.

Группа Компаний ИМАГ

Москва, 111250, а/я 40, E-mail: info@emag.ru, www.emag.ru

- Для выбора параметра нажимайте кнопки со стрелками, направленными влево и вправо, затем для изменения настройки выбранного параметра нажимайте кнопки со стрелками, направленными вверх и вниз.
- Чтобы принять внесенные изменения нажмите кнопку ввода
- Для выбора языка нажимайте кнопку со стрелкой, направленной вниз. Можно выбрать английский, испанский, итальянский, французский и немецкий язык. Для изменения языка нажмите кнопку со стрелкой, направленной вправо.
- Для редактирования списка IP-адресов или списка Favorites, переместитесь на желаемый IP-адрес или URL и нажмите кнопку со стрелкой, направленной вправо.
- Нажимайте кнопку со стрелкой, направленной вправо, чтобы выделить цифру, а кнопки перемещения вверх и вниз для изменения цифры.
- Чтобы отредактировать URL, нажмите многофункциональную кнопку клавиатуры Затем нажмите многофункциональную кнопку URL URL
- По завершении редактирования адреса IP или URL нажмите многофункциональную кнопку Done Done
- Для сохранения внесенных изменений нажмите многофункциональную кнопку

## Программное обеспечение тестера CableMaster 800/850

Для установки программного обеспечения на тестер CableMaster 800/850 скачайте новейшую версию с веб-сайта http://emea.psiberdata.com/download.